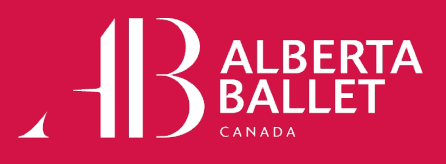

## **HOW TO RENEW YOUR SUBSCRIPTION**

1. Open <u>www.albertaballet.com/myaccount</u> on your browser. On the My Account main page, select the **Profile** icon. Sign in to **My Account**.

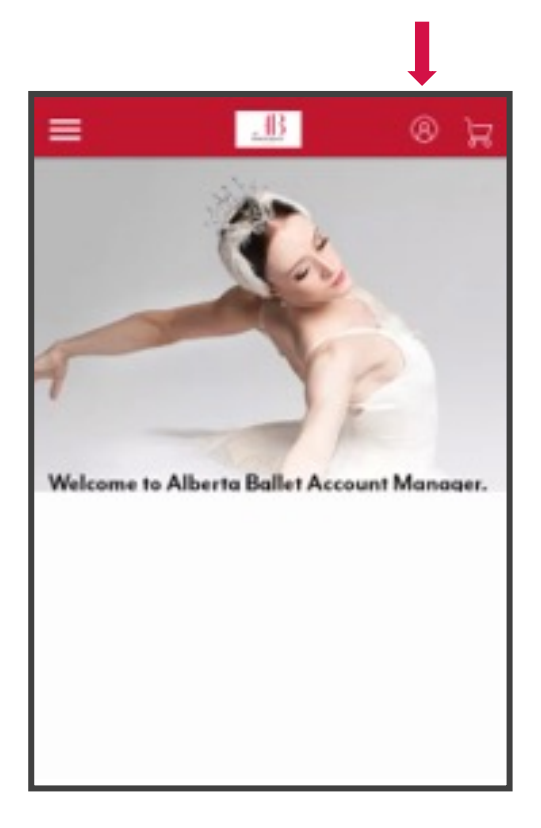

| (i)                            | Important Account Update                                                                                                    |                                                   |
|--------------------------------|----------------------------------------------------------------------------------------------------|---------------------------------------------------|
|                                | You can now use the same email and pass<br>your Alberta Ballet ticket account and you<br>account.                             | sword for both<br>ur Ticketmaster                 |
|                                | Alberta Ballet ticket holder? Use your exist<br>in and update your password if prompted                                       | sting email to sign                               |
|                                | New here? Use your Ticketmaster email a                                                                                       | nd password.                                      |
|                                | Learn More                                                                                                    |                                                   |
|                                |                                                                                                    |                                                   |
| mail A                         | ddress                                                                                                    |                                                   |
| janes                          | mith@albertaballet.com                                                                                                    |                                                   |
|                                |                                                                                                    |                                                   |
| Passwo                         | rd                                                                                                    |                                                   |
| asswo                          | rd<br>•••                                                                                                    | SHOW                                              |
| Passwo                         | rd<br>                                                                                                    | SHOW                                              |
| Passwo<br><br>Ren<br>By contin | rd<br>iember Email<br>uing past this page, you agree to the Terms of Us<br>on will be used as described in our Privacy Policy | SHOW<br>Forgot Password?<br>e and understand that |

2. Once you are signed in, click the Menu Bar on the upper left corner. In the Menu, select Invoices.

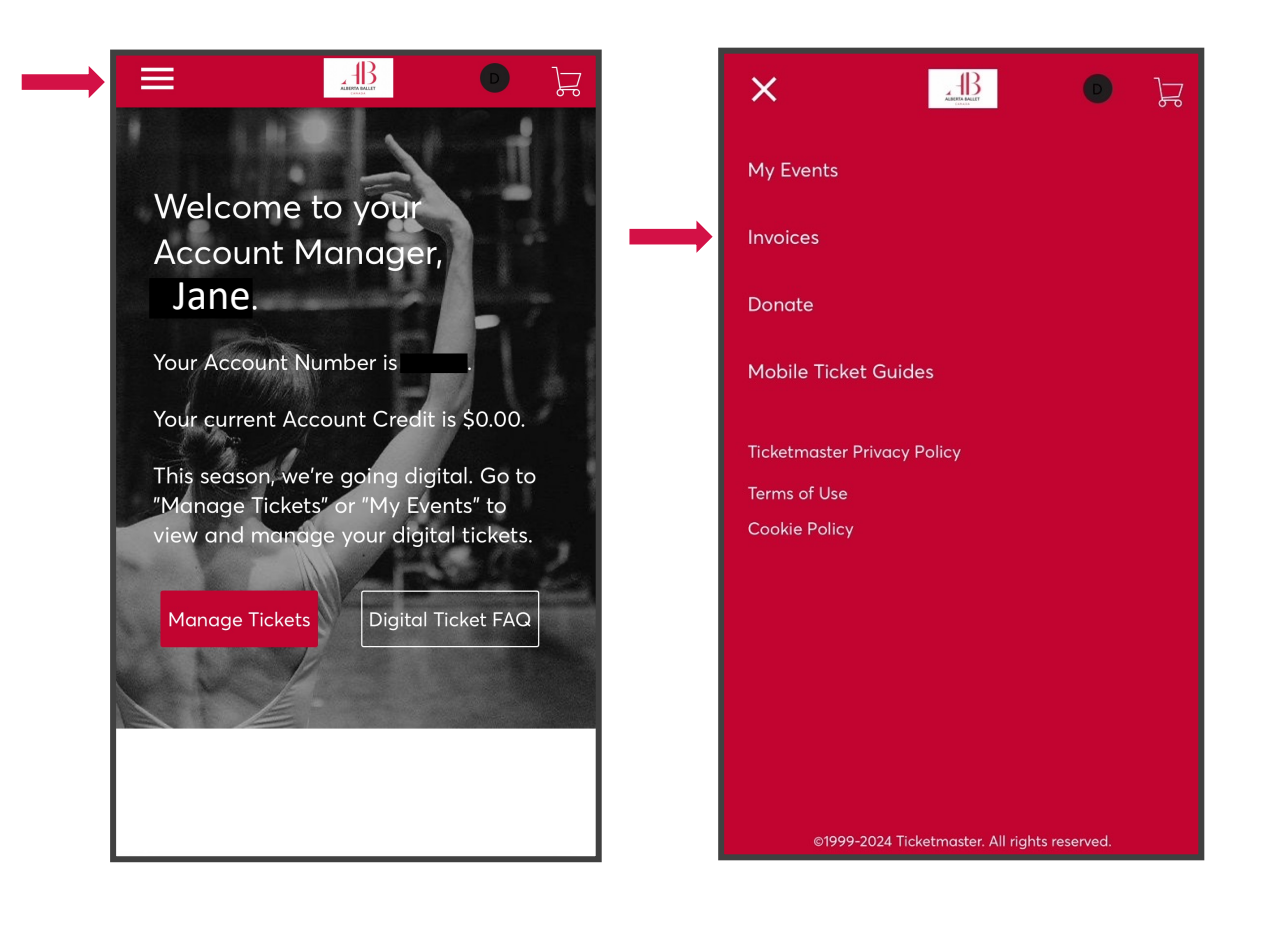

3. Review your Subscription Package Summary (if applicable), then press Continue.

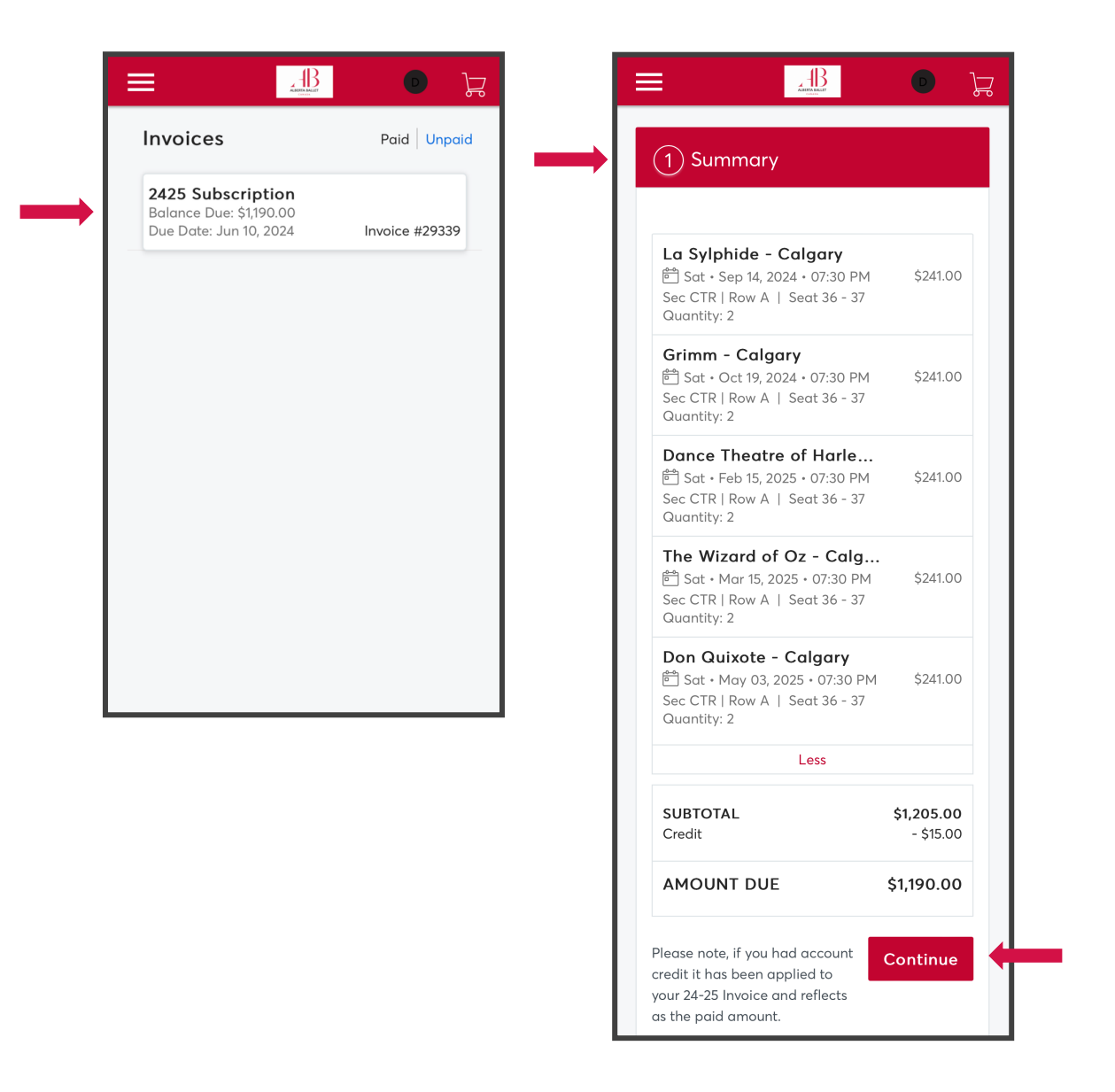

4. Consider Making A Donation to support Alberta Ballet and make a lasting impact on your dance community. For more information on Donations, click the MORE button on the side of each section. Enter an amount in the box, then click Continue.

| 2) Donation/                                                                |                                                     |
|-----------------------------------------------------------------------------|-----------------------------------------------------|
| 2024-25 Dance Circle Ma<br>\$1,500<br>Dance Circle membership g<br>\$ 1,500 | embership -<br>ives you aMORE                       |
| 2024-25 Subscription Do<br>Donations are at the very he<br>\$               | nation<br>eart of ourMORE                           |
| 2024-25 Patron Program<br>Looking for ways to get clos                      | Tier 1 - \$5,000+<br>er to the a <mark>.MORE</mark> |
| 2024-25 Patron Program<br>\$10,000+<br>Elevate your experience bot          | Tier 2 -<br>h in the thMORE                         |
| 2024-25 Dance Circle<br>Membership - \$1,500<br><b>Remove</b>               | \$1,500.00                                          |
|                                                                             |                                                     |

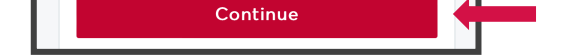

5. Select a **Payment Option** (Payment Plan or Pay in Full). Click **Add Payment Method**.

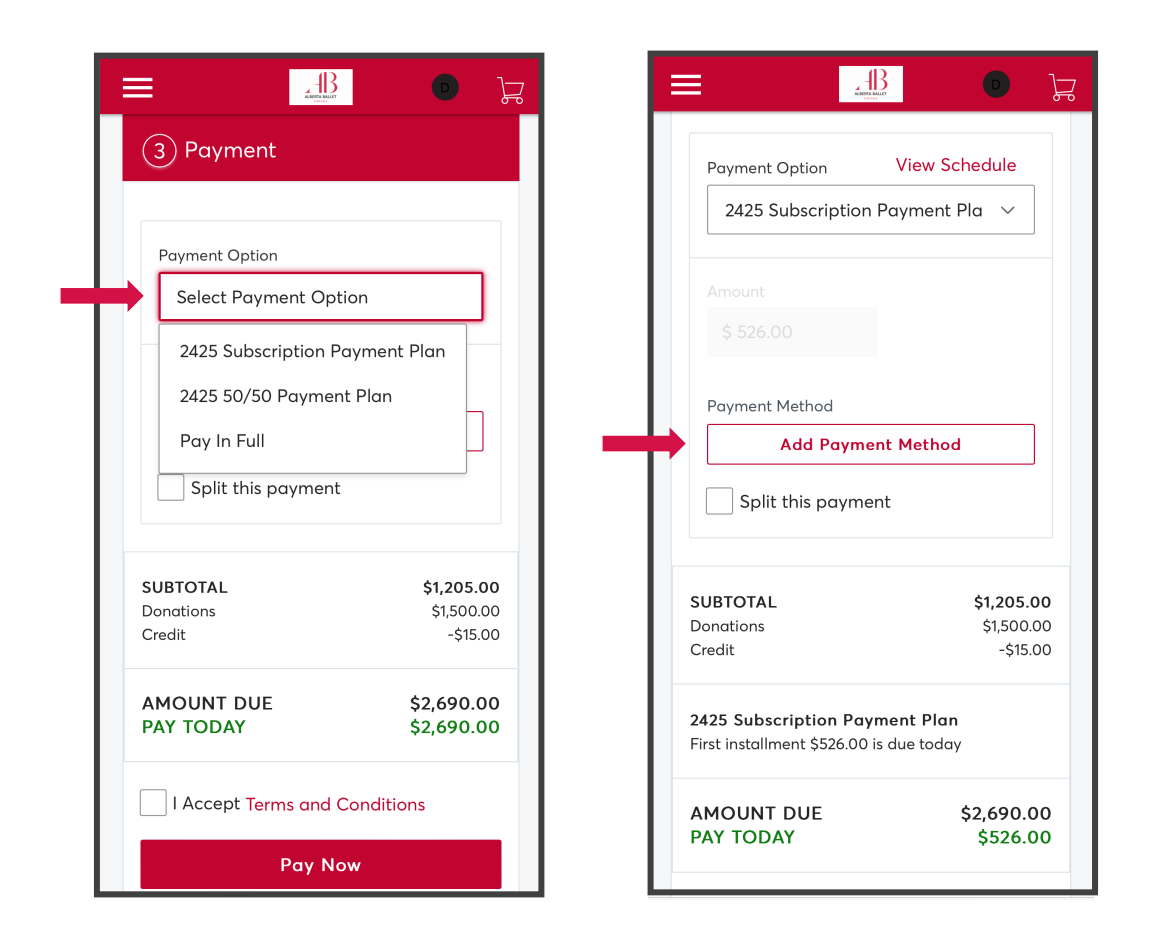

Select your **Payment Method**, then confirm the amount to be paid.

| _=               |                                                                       |                                          |                                  |                                     | Ĵ |
|------------------|-----------------------------------------------------------------------|------------------------------------------|----------------------------------|-------------------------------------|---|
| 3                | Payment                                                               |                                          |                                  |                                     |   |
| F<br>F<br>C<br>C | Payment Option<br>2425 Subscrip<br>Payment Method<br>VISA ****<br>CVV | Vie<br>otion Paym<br>Amount<br>\$ 526.00 | ew Schec<br>nent Pla<br>Edit / A | vdd                                 |   |
| SU<br>Doi<br>Cre | BTOTAL<br>nations<br>edit<br>25 Subscriptior                          | n Payment                                | \$1<br>\$<br>Plan                | <b>,205.0</b><br>1,500.0<br>-\$15.0 | 0 |

If you selected **Payment Plan** as your payment method, you can view the **Payment Schedule** in this section.

|                                         | D J        |   |                                |                                                  | •                      |
|-----------------------------------------|------------|---|--------------------------------|--------------------------------------------------|------------------------|
| 3 Payment                               |            |   |                                |                                                  |                        |
|                                         |            |   | PAYMEN                         | IT SCHEDU                                        | JLE                    |
| Payment Option View Sche                | dule       |   | 2425 Subscri                   | ption Payment Pl                                 | an                     |
|                                         |            |   | Zero-interest n                | nonthly payment pla                              | n                      |
| 2425 Subscription Payment Pla           | $\sim$     |   | Requires 20%                   | Down Payment Tod                                 | ау                     |
|                                         |            |   | PAYMENT SC                     | HEDULE                                           |                        |
|                                         |            |   | 04/15/2024                     | \$526.00                                         | -                      |
| Payment Method Edit /                   | Add        |   | 06/15/2024                     | \$240.75                                         | -                      |
|                                         |            |   | 07/15/2024                     | \$240.75                                         | -                      |
| V/SA ****                               | $\sim$     |   | 08/15/2024                     | \$240.75                                         | -                      |
|                                         |            |   | 09/15/2024                     | \$240.75                                         | -                      |
| CV/V Amount                             |            |   | 10/15/2024                     | \$240.75                                         | -                      |
| Amount                                  | _          |   | 11/15/2024                     | \$240.75                                         | -                      |
| <b>526.00</b>                           |            |   | 12/15/2024                     | \$240.75                                         | -                      |
| +                                       |            |   | 01/15/2025                     | \$240.75                                         | -                      |
| Enter CVV                               |            |   | 02/15/2025                     | \$238.00                                         | -                      |
| Split this payment                      |            |   |                                |                                                  | Close                  |
|                                         |            |   | Donations                      |                                                  | \$1,500.00             |
| SUBTOTAL \$                             | \$1,205.00 |   | Credit                         |                                                  | -\$15.00               |
| Credit                                  | -\$15.00   |   | 2425 Subscr<br>First installme | <b>iption Payment P</b><br>nt \$526.00 is due to | l <b>an</b><br>day     |
| 2425 Subscription Payment Plan          |            | I |                                |                                                  |                        |
| First installment \$526.00 is due today |            |   | AMOUNT E<br>PAY TODAY          | OUE<br>(                                         | \$2,690.00<br>\$526.00 |

2425 Subscription Payment Plan Schedule

6. Review your payment information. Check the box to accept the Terms and Conditions. Click **Pay Now** to complete the transaction.

| Payment Method                                            | Edit / Add                                                                       |  |  |  |
|-----------------------------------------------------------|----------------------------------------------------------------------------------|--|--|--|
| V/SA ****                                                 | ~                                                                                |  |  |  |
| CVV Am                                                    | ount                                                                             |  |  |  |
| \$                                                        | 526.00                                                                           |  |  |  |
| Enter CVV                                                 |                                                                                  |  |  |  |
| Split this paym                                           | lent                                                                             |  |  |  |
| SUBTOTAL                                                  | \$1 205 00                                                                       |  |  |  |
| Donations                                                 | \$1,500.00                                                                       |  |  |  |
| Credit                                                    | -\$15.00                                                                         |  |  |  |
| <b>2425 Subscription Pc</b><br>First installment \$526.00 | <b>2425 Subscription Payment Plan</b><br>First installment \$526.00 is due today |  |  |  |
| AMOUNT DUE                                                | \$2,690.00                                                                       |  |  |  |
| PAY TODAY                                                 | \$526.00                                                                         |  |  |  |
| I Accept Terms a                                          | nd Conditions                                                                    |  |  |  |
| Ραγ                                                       | v Now                                                                            |  |  |  |
|                                                           |                                                                                  |  |  |  |

If you need additional assistance, Alberta Ballet's Patron Services Team is happy to help you. Call us at 1-800-646-8533 ext. 2 or email us at boxoffice@albertaballet.com